# MercerRx Passage<sup>™</sup>

# **MercerRx Passage Instructions**

# **Provider Survey Submission**

## 1. MercerRx Passage Survey Participation Landing Page

- 1. Click on link provided in survey email.
- 2. Select "Submit Online" under Provider Survey section.

| Mercer                                                                            | Welcome to<br><b>MercerRx Pass</b><br>Providing you direction to enlighten                                                  | sage<br>ed analytics                                     |        |
|-----------------------------------------------------------------------------------|----------------------------------------------------------------------------------------------------|----------------------------------------------------------|--------|
|                                                                                   | Provider Survey     Search for a survey to submit invoices     Submit Online      tor submit via mercerrepassage@mercer.com | Client Dashboard<br>View and download reports<br>Enter → |        |
| MarshMcLennan                                                                     |                                                                                                    |                                                          |        |
| Marsh Guy Carpenter Meccer Oliver Wyman<br>© 2022 Mercer LLC, All Rights Reserved |                                                                                                    |                                                          | 🧐 Merc |

# 2. Self-Identification Step

- 1. Enter your pharmacy's NPI number.
- 2. Select "Search".

| Welcome to<br>Merce | erRx Passage                                                                                                    |
|---------------------|----------------------------------------------------------------------------------------------------|
|                     | Welcome                                                                                                    |
|                     | Enter the NPI number to search for a survey Search                                                                                                    |
|                     | Please note that this step is only used to locate the correct survey. If you are completing the survey for multiple locations, you can search by using any of the associated NPIs found on your survey e-mail. |

MercerRx Passage Instructions Page 2

## 3. Enter Contact Details

- 1. Enter pharmacy contact information.
- 2. All fields are required.
- 3. Once fields are appropriately entered, the Confirm button will highlight blue.
- 4. Hit "Confirm" when all fields are completed.

| Update user information   |           |
|---------------------------|-----------|
| () All fields are require | ed        |
| First Name                | Last Name |
| Contact Email             |           |
| Phone Number              |           |
| (###) ###-####            |           |
| Back                      | Confirm   |

# 4. Select Active Survey from List

- 1. Select the survey associated with your NPI.
  - a. Once the survey is selected, the Confirm button will highlight blue. Please confirm your selection by clicking on the blue highlighted Confirm button.

| Test<br>Survey<br>Select I |      |         |  |
|----------------------------|------|---------|--|
|                            | Bock | Confirm |  |

MercerRx Passage Instructions Page 3

# 5. Accept Terms & Conditions

1. Please read Legal Agreement and click on the blue highlighted button if you agree.

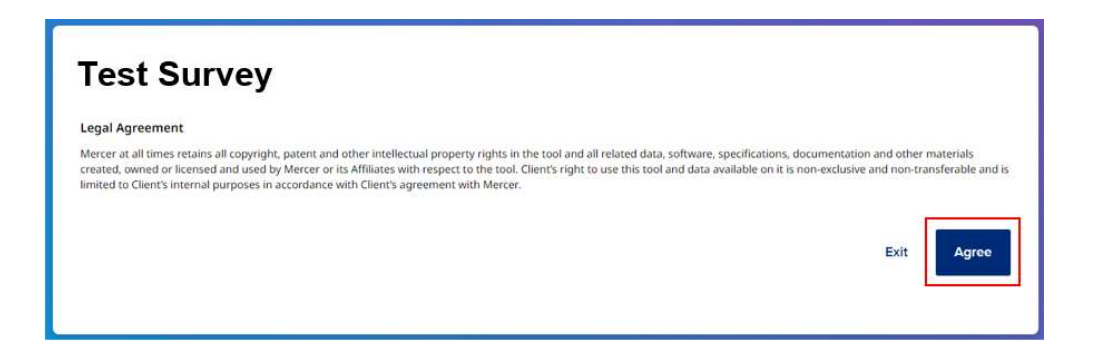

#### 6. Confirm Provider Details

- 1. Ensure the provider details are correct.
- 2. Confirm by selecting "Next".

| Test Survey |                                                                                      |
|-------------|--------------------------------------------------------------------------------------|
|             | Please confirm information below is correct<br>123466789 Change NPI<br>TEST PHARMACY |
|             | 1234 Main St.                                                                        |

## 7. Upload Invoice(s) (See following page for illustrations)

- 1. Select your wholesaler from the drop-down list. If your wholesaler is not listed, please select "Other". If you are uploading more than one file and have multiple wholesalers, please select "Multiple".
- 2. Upload the file by:
  - a. Dragging a file onto the Upload Invoices section.
  - b. Selecting the arrow in the Upload Invoices section and navigating to file from File Explorer box.
  - c. Expected format is Excel, as outlined in survey notification email.
- 3. Selected files for upload will be queued in the Your Invoices section.
  - a. If wrong file was uploaded, it can be deleted using the trash icon and re-uploaded using Step 2.
- 4. To finish submission, select "Submit & Finish".
- 5. Confirm submission from pop-up window.

| 123456789<br>TEST PHARMACY<br>1234 Main St. | Upload I | nvoice(s) |  |
|---------------------------------------------|----------|-----------|--|
| Please select the wholesaler.               |          |           |  |
| Select wholesaler                           | ¢        |           |  |
|                                             |          |           |  |
|                                             |          |           |  |

| 123456789<br>TEST PHARMACY                     |          | Uploa     | Upload Invoice(s)               |                 |  |
|------------------------------------------------|----------|-----------|---------------------------------|-----------------|--|
| 1234 Main St.<br>Please select the wholesaler. |          |           |                                 |                 |  |
| Cardinal                                       |          | © ÷       | Drag and drop to upload file(s) |                 |  |
|                                                |          | Prefer    | red file format is XLS or XLSX. |                 |  |
| Your invoices                                  | ;        |           |                                 | Submit & Finish |  |
| ↑ File name                                    | Progress | 123456789 | Wholesaler                      |                 |  |
| Test Invoice.xlsx                              |          | 12345678  | 9 Cardinal                      |                 |  |

| Confirmation                                                  | ×                       |
|---------------------------------------------------------------|-------------------------|
| ال                                                            |                         |
| Clicking submit will send the invoices for processing undone. | . This action cannot be |
|                                                               | Cancel Submit           |

MercerRx Passage Instructions Page 5

## 8. Submission Confirmation

- 1. This page displays the submitted invoice files.
  - a. A Mercer representative will review the uploaded files for format and data validity. If there are any issues with submitted files, a Mercer representative will contact the provider using contact details that the Provider entered during the survey submission.
- 2. Provider can select "Back to Provider Portal," which will get provider back to main MercerRx Passage landing page.

|     | т             | hank you!                    |                        |  |  |
|-----|---------------|------------------------------|------------------------|--|--|
|     |               | You have completed the       |                        |  |  |
|     |               | Test Survey                  |                        |  |  |
|     | You uploaded  |                              |                        |  |  |
| NPI | Location      | Source                       | Filename               |  |  |
|     | TEST PHARMACY | McKesson                     | Test Invoice<br>wixlsx |  |  |
|     | E             | lack to Provider portal      |                        |  |  |
|     | Upload        | more invoices for this surve | У                      |  |  |
|     | opida         |                              | ,                      |  |  |